## Работа со списками рецептов ЛЛО

Чтобы посмотреть рецепты, ожидающие действия (подписания или согласования), откройте "Контроль исполнения" → "АРМ врача" → "Текущие дела". На этой вкладке отображается несколько ссылок на списки (рис. 1):

| ← → АРМ Врача                                                                           |        |
|-----------------------------------------------------------------------------------------|--------|
| Исполнители: Адамчук Александра Михайловна                                              | <br>СМ |
| Список пациентов Текущие дела                                                           |        |
| С Обновить список текущих дел                                                           |        |
| <u>Рецепты ЛЛО на подписание (7)</u><br><u>Рецепты ЛЛО, прошедшие экспертизу ВК (2)</u> |        |
|                                                                                         |        |

Рисунок 1. Ссылки на рецепты ЛЛО в АРМ врача.

Число рядом с названием = количество рецептов соответствующего вида.

Также, если у вас настроено отображение блока «Текущие дела: Форма» на Начальной странице, вы сможете увидеть эти списки на соответствующей боковой панели (рис. 2):

| ← → Начальная страница                            |                     |              |        |        |     |                |                 |            |                                           |  |  |
|---------------------------------------------------|---------------------|--------------|--------|--------|-----|----------------|-----------------|------------|-------------------------------------------|--|--|
| Пост отделения ста                                | Текущие дела        |              |        |        |     |                |                 |            |                                           |  |  |
|                                                   | Ĩ                   | Ť            |        | Ϋ́     |     | Ť              | Ť               |            | <ul> <li>Администрирование</li> </ul>     |  |  |
| Реестры                                           |                     |              |        |        |     |                |                 |            | Согласия на обработку ПДн (1 465) ?       |  |  |
| Созлать 🔊 Сф                                      | ормировать XMI      | Πο           | иск (С | trl+F) |     |                | x Q y Fille     | 2          | Адресный классификатор устарел ?          |  |  |
|                                                   |                     | [            |        |        |     |                |                 |            | Классификатор банков устарел ?            |  |  |
| Закрытие случая Не совместимы с текущей версией ( |                     |              |        |        |     |                |                 |            |                                           |  |  |
| Создать 🐻 Про                                     | смотр сырых данных  | Сформирова   | ть XN  | IL     | Пои | ск (Ctrl+F)    | × Q -           | Еще 👻 🖡    | Некорректные сведения о пользователях (1) |  |  |
| Реестры оказанної                                 | і помощи            |              |        |        |     |                |                 |            | Проверить совместимость (274)             |  |  |
|                                                   |                     | Сформирорат  | poor   |        | TOD |                | ечать 👻         | Fue -      | Дополнительные отчеты и обработки (274)   |  |  |
|                                                   |                     | Сформировать | peec   | рсче   | ТОВ |                |                 |            | <ul> <li>Контроль исполнения</li> </ul>   |  |  |
| Период:                                           | ×                   |              |        |        |     |                |                 |            | Рецепты ЛЛО, прошедшие экспертизу ВК (2)  |  |  |
| Документ                                          | Дата                | Номер        | А      | С      | ДC  | Статус реестра | Сумма документа | Дата начал | Рецепты ЛЛО на подписание (7)             |  |  |
| Реестр оказанной                                  | 29.01.2018 8:14:13  | 0000-000001  | ~      |        |     | Формирование   | 46 336,64       | 01.01.2018 | <ul> <li>Органайзер</li> </ul>            |  |  |
| Реестр оказанной                                  | 29.01.2018 8:24:17  | 0000-000002  | ~      |        |     | Формирование   | 211 730,40      | 01.01.2018 | ✓ Т бит                                   |  |  |
| 🖳 Реестр оказанной                                | 31.01.2018 9:52:06  | 0000-000003  | ~      |        |     | Формирование   | 267 603,70      | 01.01.2018 | <u>Мои задачи (8)</u>                     |  |  |
| Реестр оказанной                                  | 19.02.2018 9:34:58  | 0000-000004  | ~      |        |     | Формирование   | 7 252,97        | 26.01.2018 | Не совместимы с текущей версией (5)       |  |  |
| 🖳 Реестр оказанной                                | 28.02.2018 13:02:55 | 0000-000005  | ~      |        |     | Формирование   | 44 698,64       | 26.01.2018 | <u>Профили групп доступа (5)</u>          |  |  |
| Реестр оказанной                                  | 02.03.2018 8:21:14  | 0000-000006  | ~      |        |     | Формирование   | 399 305,34      | 26.01.2018 | Некорректные сведения о пользователях (1) |  |  |
| 🖳 Реестр оказанной                                | 02.03.2018 9:06:07  | 0000-000007  | ~      |        |     | Отменен        | 54 697,02       | 26.01.2018 |                                           |  |  |

Рисунок 2. Ссылки на рецепты ЛЛО на начальной странице.

Если этой настройки у вас нет, обратитесь к системному администратору вашей МО.

Рецепты ЛЛО на подписание. В этом списке находятся все рецепты, оформленные как типографский бланк (т.е. имеющие атрибут "ручной ввод"), требующие подписания электронной подписью (рис. 3).

| 🔶 🔬 Льготные лекарственные рецепты: Выписки льготных лекарственных рецептов (тмб) |           |                                           |                  |                    |                    |                       |          |    |           |  |  |  |
|-----------------------------------------------------------------------------------|-----------|-------------------------------------------|------------------|--------------------|--------------------|-----------------------|----------|----|-----------|--|--|--|
|                                                                                   |           | Поиск (Ctrl+F)                            |                  | × Q -              | Еще 🗸              |                       |          |    |           |  |  |  |
| Дата                                                                              | Номер ↓   | Тип документа                             | Серия номер реце | Пациент            | Действующее вещест | Торговое наименование | Статус   | Py | чной ввод |  |  |  |
| 28.08.2019 10:29:01                                                               | 000000148 | Льготное лекарственное обеспечение (New!) | 72 113           | Дубровина Нина Дми | Бендазол           | Бендазол              | Испорчен | ~  |           |  |  |  |
| ■ 10.09.2019 7:55:40                                                              | 000000220 | Льготное лекарственное обеспечение (New!) | 72 0000000003    | Петров Алексей Але | Вигабатрин         | Леводопа+Бенсеразид   | Испорчен | ~  |           |  |  |  |
| 国 11.09.2019 8:22:24                                                              | 00000223  | Льготное лекарственное обеспечение (New!) | 72 00000000000   | Иванов Андрей Юрь  | Бендазол           | Бендазол              | Выписан  | ~  |           |  |  |  |
| ⇒ 11.09.2019 10:00:18                                                             | 00000225  | Льготное лекарственное обеспечение (New!) | 72 113           | Редькин Владимир Л | Изифен             | Идринол               | Выписан  | ~  |           |  |  |  |
|                                                                                   | 00000254  | Льготное лекарственное обеспечение (New!) | 72 1555          | Первушина Алёна Ки | Антилимфолин       | Антилимфолин          |          | ~  |           |  |  |  |
|                                                                                   | 00000255  | Льготное лекарственное обеспечение (New!) | 72 111           | Первушина Алёна Ки | Антилимфолин       | Алфлутоп              |          | ~  |           |  |  |  |
| 35.09.2019 15:36:58                                                               | 00000256  | Льготное лекарственное обеспечение (New!) | 72 12 345 678    | Первушина Алёна Ки | Антилимфолин       | Алфлутоп              | Выписан  | ~  |           |  |  |  |

Рисунок 3. Список рецептов, выписанных на типографских бланках.

После подписания рецепт из этого списка исчезает.

Рецепты ЛЛО, прошедшие экспертизу ВК. Вариантов выхода из ВК у рецепта два:

- "Выписан", тогда вы сможете распечатать согласованный бланк рецепта и выдать его на руки пациенту;
- "Испорчен" с указанием причины (ошибки или нарушения) в комментарии от председателя ВК.

"Провалитесь" в этот список по нажатию мыши, чтобы просмотреть подробности таких рецептов (рис. 4):

| ← → 🛧 Льготное лекарственное обеспечение (New!) |                                   |               |              |             |          |        |            |            |          |               |                              |  |
|-------------------------------------------------|-----------------------------------|---------------|--------------|-------------|----------|--------|------------|------------|----------|---------------|------------------------------|--|
| Создать                                         |                                   |               |              |             |          |        |            |            |          |               |                              |  |
| Пациент                                         |                                   | Дата рождения | Дата выписки | Номер рецеп | Статус   | Катего | Код МКБ-10 | Код МНН    | Количе 🗼 | Форма выпуска | Комментарий                  |  |
| 😑 🖮 Абадьянова Наталья Ге                       | 🗢 🔤 Абадьянова Наталья Георгиевна |               |              |             |          |        |            |            |          |               |                              |  |
| 具 Абадьянова Наталь                             | я Георгиевна                      | 12.10.1984    | 01.10.2019   | 710000029   | Испорчен | 915    | Z72.0      | Агомелатин | 1,00     | капс. 15 г    | Неверная дозировка препарата |  |
| 🗔 Абадьянова Наталь                             | я Георгиевна                      | 12.10.1984    | 01.10.2019   | 710000031   | Выписан  | 915    | Z72.0      | Агомелатин | 2,00     | капс. 15 г    |                              |  |
|                                                 |                                   |               |              |             |          |        |            |            |          |               |                              |  |

Рисунок 4. Список рецептов, прошедших экспертизу ВК.

Здесь же можно создать новый рецепт, как с нуля по кнопке "Создать", так и на основе испорченного рецепта, останется только устранить дефект, указанный председателем ВК (рис. 5).

| 🗲 → 🛧 Льготное лекарственное обеспечение (New!) |               |              |             |          |        |            |            |          |               |                              |  |
|-------------------------------------------------|---------------|--------------|-------------|----------|--------|------------|------------|----------|---------------|------------------------------|--|
| Создать                                         |               |              |             |          |        |            |            |          |               |                              |  |
| Пациент                                         | Дата рождения | Дата выписки | Номер рецеп | Статус   | Катего | Код МКБ-10 | Код МНН    | Количе ↓ | Форма выпуска | Комментарий                  |  |
| 🗢 🖮 Абадьянова Наталья Георгиевна               |               |              |             |          |        |            |            |          |               |                              |  |
| 🗔 Абадьянова Наталья Георгиевна                 | 12.10.1984    | 01.10.2019   | 710000029   | Испорчен | 915    | Z72.0      | Агомелатин | 1,00     | капс. 15 г    | Неверная дозировка препарата |  |
| 🗐 Абадьянова Наталья Георгиевна                 | 12.10.1984    | 01.10.2019   | 710000031   | Выписан  | 915    | Z72.0      | Агомелатин | 2,00     | капс. 15 г    |                              |  |

Рисунок 5. Пересоздание рецепта на основе «испорченного» в списке рецептов, прошедших ВК.

**Примечание**. В списке по умолчанию отображаются рецепты за последние 30 дней. Изменить данный параметр можно только в настройках организации.